## 登録地点情報を全て書き出す/全て書き替える

本機に登録している全ての登録地点情報を、SDメモリーカードに書き出し(バックアップ)することが できます。書き出したバックアップファイル(拡張子 [bkd])は、SDメモリーカードから本機に書き 替え(リストア)することもできます。

下記操作を行う前にSDメモリーカードを挿入してください。 [JF P.19

## MENU → 情報 → 地点編集 → 全書き出し/全書き替え をタッチする。

:全書き出し/全書き替え画面が表示されます。

## 2 ■ SDメモリーカードに全ての登録地点情報を書き出す場合(バックアップ)

- (1) SDに全ての地点情報を書き出す をタッチする。 情報 > 全間を出し / 全間を目れ
  - : メッセージが表示されるので、 はい をタッチ すると、本機に登録している全ての登録地点情報 をSDメモリーカードに書き出し(バックアップ) します。

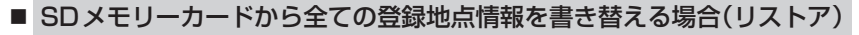

① SDから全ての地点情報を書き替える をタッチする。

:ファイル選択画面が表示されます。

書き替えたいファイルを選択し、タッチする。

:メッセージが表示されるので、はい→はいを タッチすると、SDメモリーカードにあるファイ ルを本機に書き替え(リストア)します。

※本機の登録地点情報が全て書き替わりますので、 残しておきたい本機の登録地点情報は、あらか じめ書き出し(エクスポート)してください。

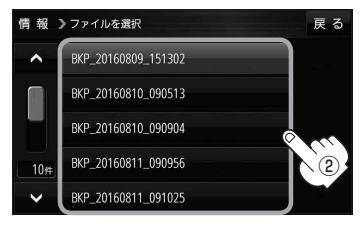

S Dに全ての地点情報を書き出す

S Dから全ての地点情報を書き替える

・SDメモリーカードに書き出したバックアップファイルは "NAVI\_POINT" フォルダに保存されます。
・バックアップファイルのファイル名は変更できますが、下記の操作は行わないでください。本機で認識できなくなります。
・フォルダ名 "NAVI\_POINT" や、ファイルの拡張子 [bkd] を変更する
・"NAVI\_POINT" フォルダからファイルを移動させる